## 「テレアシスト」「テレアシスト2」をご利用のお客さま

## 【変更作業】

初期画面から口座情報の登録/変更画面を表示します。
 ①端末機の電源を入れ、初期画面より、[通常]を押してください。
 ②パスワードの入力画面で、パスワードを入力し[実行]を押してください。
 ③「2. 口座情報の登録/変更」を選択後、[実行]を押してください。

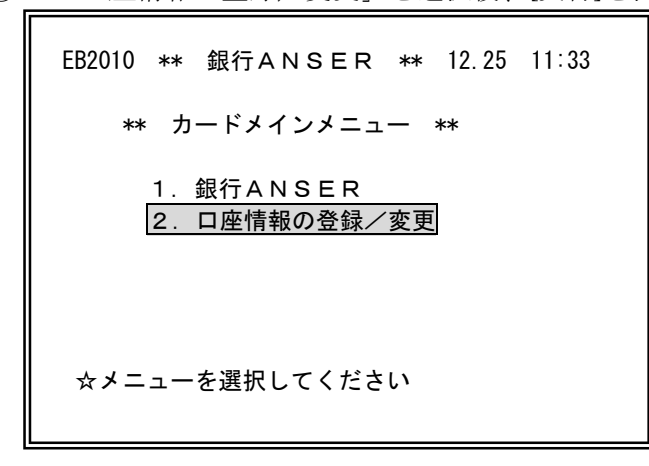

2. 金融機関コード・口座番号を変更します。

①変更する口座情報が表示されるまで1画面ずつ[他口座]を押してください。
 ②「他口座]を押すと登録されている利用口座情報が表示されますので、

金融機関コード「0160」の利用口座情報を選択してください。

| EB2010 ** 銀行ANSER ** 12.25 11:33                                                      |  |  |  |  |  |  |
|---------------------------------------------------------------------------------------|--|--|--|--|--|--|
| ** 口座情報の登録/変更 **                                                                      |  |  |  |  |  |  |
| <ul> <li>・金融機関コード:</li> <li>・支店番号 :</li> <li>・口座番号 (加入者番号):</li> <li>・メモ :</li> </ul> |  |  |  |  |  |  |
| ☆入力確認後、操作を選択してください<br>[登 録][削 除][メモ記入] <mark>[他口座]</mark>                             |  |  |  |  |  |  |

③金融機関コード「0160」で登録されている利用口座情報を変更します。

※変更前に登録内容を[印刷]されるか、メモを取ってください。 「金融機関コード」と「口座番号」を変更してください。

| EB2010 ** 銀行ANSER ** 12.25 11:33                                                       |  |  |  |  |
|----------------------------------------------------------------------------------------|--|--|--|--|
| ** 口座情報の登録/変更 **                                                                       |  |  |  |  |
| ・金融機関コード: <u>0160</u><br>・支店番号 :123<br>・口座番号<br>(加入者番号): <u>001234567</u><br>・メモ :銀行太郎 |  |  |  |  |
| ☆入力確認後、操作を選択してください<br>[登 録][削 除][メモ記入][他口座]                                            |  |  |  |  |

<変更内容>

|             |    | 変更前                      | 変更後                   |
|-------------|----|--------------------------|-----------------------|
| 金融機関コード     |    | 0160                     | 0161                  |
| 口座番号(加入者番号) |    | 科目コード (2桁) +口座番号 (7桁)の9桁 | 科目コード(1桁)+口座番号(7桁)の8桁 |
| 科目コード       | 普通 | 00(2桁)                   | 2 (1 桁)               |
|             | 当座 | 20 (2桁)                  | 1 (1桁)                |

| ※口座番号が7桁未満の時は口座番号の前に「0」をつけて7桁にあわせてください。 |                      |           |      |  |  |  |  |
|-----------------------------------------|----------------------|-----------|------|--|--|--|--|
| 例)                                      | 科目:普通預金 口座番号:0012345 |           |      |  |  |  |  |
|                                         | 変更前                  | 000012345 | (9桁) |  |  |  |  |
|                                         | 変更後                  | 20012345  | (8桁) |  |  |  |  |

内容を確認のうえ、[登録]を押します。 受取人番号の登録メッセージが表示されるので[いいえ]を押してください。

- 3. 引き続き利用口座情報を変更される場合は[他口座]を押してください。
- 4. 旧泉州銀行の口座情報をすべて変更されましたら、終了を押してメニュー画面に戻ってください。 以上で変更作業は終了です。電源を切ってください。